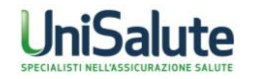

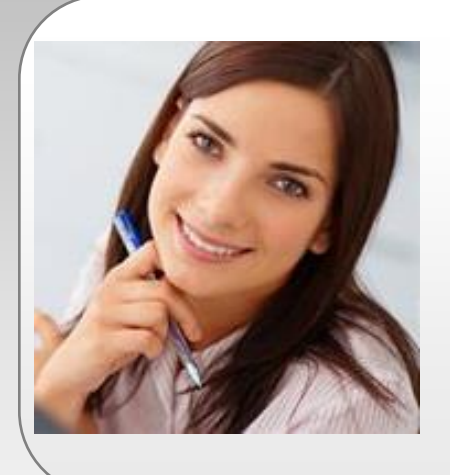

### Benvenuto nei servizi on line dedicati ai clienti UniSalute

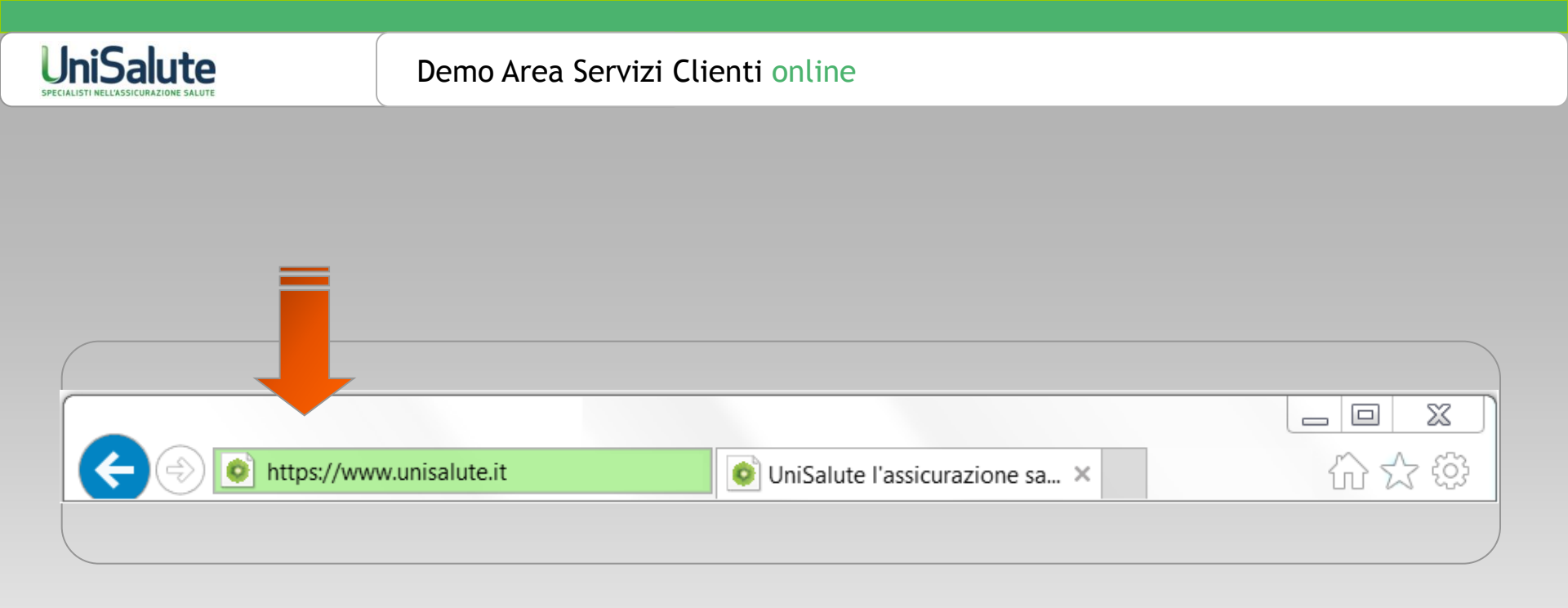

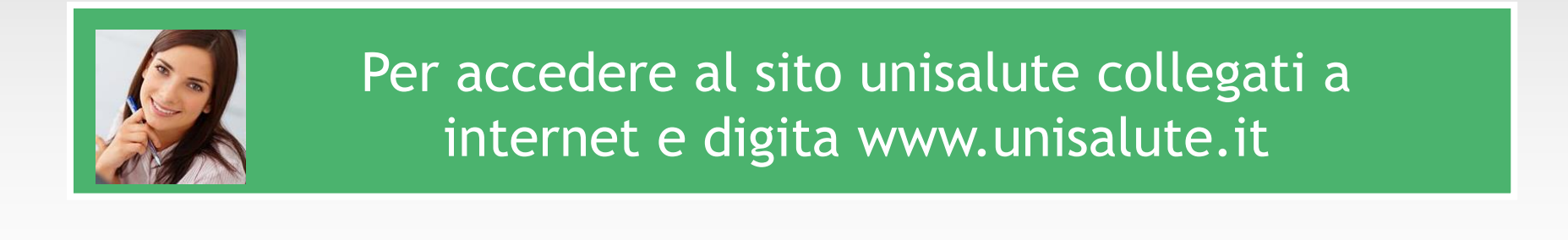

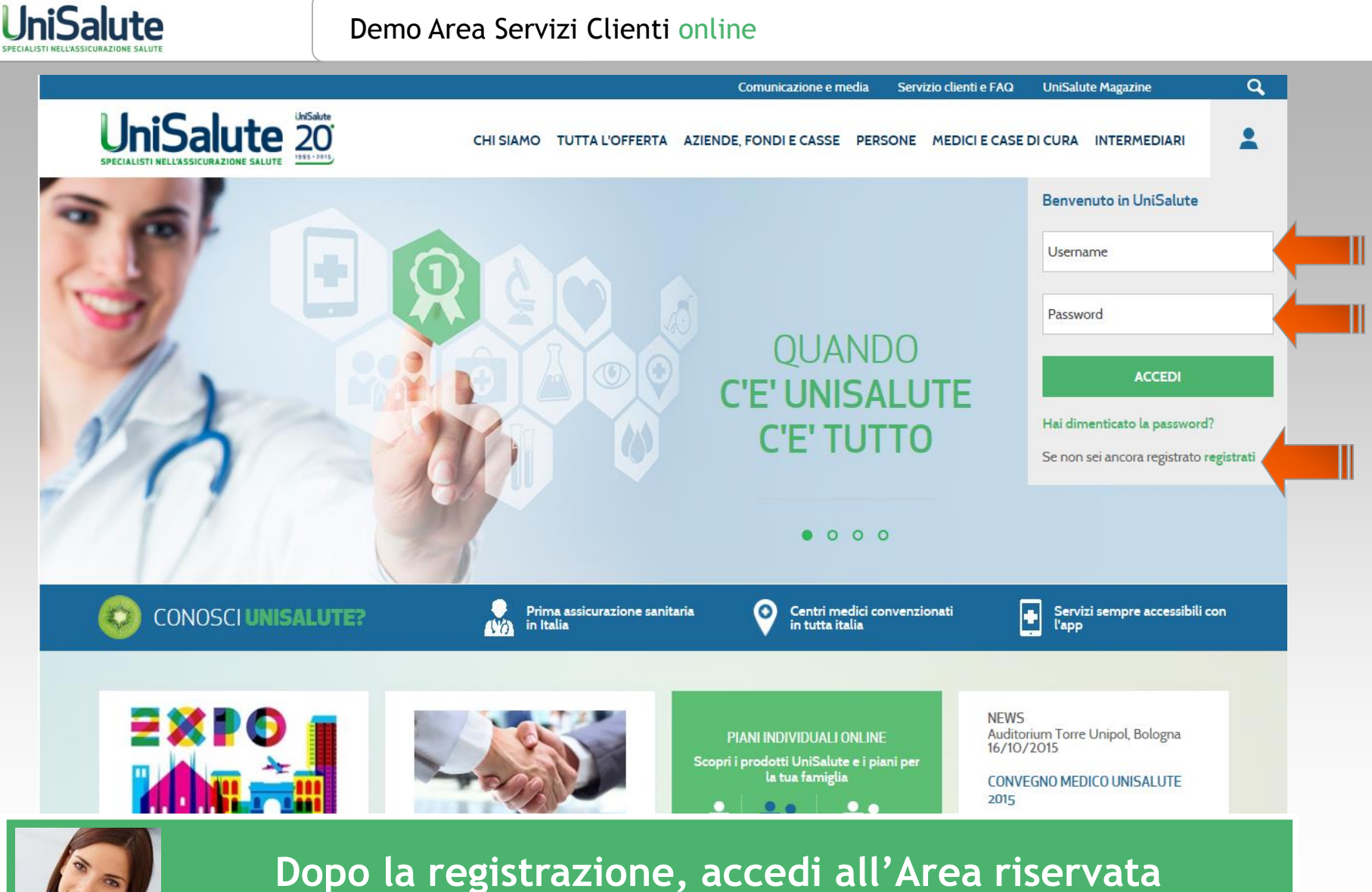

inserendo username (indirizzo mail) e password

**UniSalute** 

### Demo Area Servizi Clienti online

| < TORNA A UNISALUTE.IT Cambia Password Can                         | nbia Email                                                                                       | <b>AREA</b> RISERVATA  |
|--------------------------------------------------------------------|--------------------------------------------------------------------------------------------------|------------------------|
| UniSalute<br>SPECIALISTI NELLASSICURAZIONE SALUTE                  |                                                                                                  |                        |
| LUCA RICA<br>VIA BONAVIA, 1<br>SAN LAZZARO<br>ISAL@UNISALUTE.IT    | PIANI SANITARI GARANZIE                                                                          | AGGIUNGI GARANZIE      |
| FAMILIARI ~<br>MODIFICA DATI ANAGRAFICI                            | PIANO SANITARIO<br>Aggiornare dati anagrafici, di contatto e coordinate bancarie                 |                        |
| HOME AREA RISERVATA<br>PIANI SANITARI<br>RIMBORSI - ESTRATTO CONTO | Prestazioni del tuo Piano sanitario<br>Estratto conto online e richieste di rimborso             | RENOTAZIONE            |
| PRENOTAZIONI<br>STRUTTURE SANITARIE                                | Prenotazioni e agenda visite ed esami<br>Mappa delle strutture sanitarie convenzionate           | ESTA DI RIMBORSO       |
| UniSalute<br>20<br>1995 - 2015                                     | ULTIMA RICHIESTA DI RIMBORSO: ROBERTA LIRI<br>DATA DOC. VIM. DOC. PRESTAZIONE STATO IMPORTO DOC. | IMPORTO LIQUIDATO TOT. |

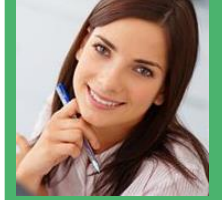

Benvenuto nell'area dedicata ai clienti, ecco i servizi a tua disposizione.

Nelle pagine che seguono potrai conoscere come richiedere una prenotazione presso le strutture sanitarie convenzionate con UniSalute e come richiedere il rimborso di una prestazione effettuata nel Sistema San. Naz. o presso una struttura privata non convenzionata.

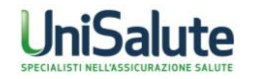

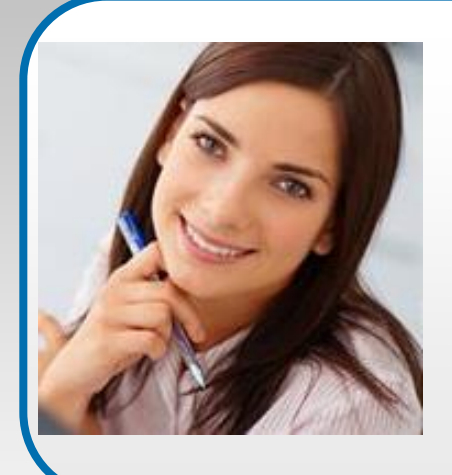

# COME RICHIEDERE LA PRENOTAZIONE DI UNA PRESTAZIONE SANITARIA

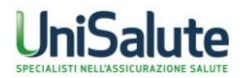

### Demo Area Servizi Clienti online

| < TORNA A UNISALUTE.IT Cambia Password Ca   | mbia Email                |                          | <b>AREA</b> RISERVATA |  |
|---------------------------------------------|---------------------------|--------------------------|-----------------------|--|
|                                             |                           | <b>2</b>                 | ICA RICA   LOGOUT     |  |
|                                             | PIANI SANITARI            |                          |                       |  |
| SAN LAZZARO<br>ISAL@UNISALUTE.IT            |                           | GARANZIE AGGIUNGI G      | ARANZIE               |  |
| FAMILIARI                                   | PIANO SANITARIO           |                          |                       |  |
| MODIFICA DATI ANAGRAFICI                    | CIA Dipendenti            |                          |                       |  |
|                                             |                           |                          |                       |  |
| HOME AREA RISERVATA                         | PRENOTAZIONI              | + NUOVA PRENOTAZIO       | INE                   |  |
| PIANI SANITARI<br>RIMBORSI - ESTRATTO CONTO |                           |                          |                       |  |
| PRENOTAZIONI                                | NON CISONO APPUNTAMENTI   |                          |                       |  |
| STRUTTURE SANITARIE                         | RIMBORSI - ESTRATTO CONTO | + NUOVA RICHIESTA DI RIM | BORSO                 |  |
| UniSalute                                   |                           |                          |                       |  |

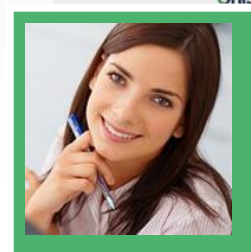

In questa sezione puoi richiedere la prenotazione di una prestazione sanitaria nelle strutture convenzionate con UniSalute.

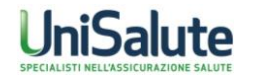

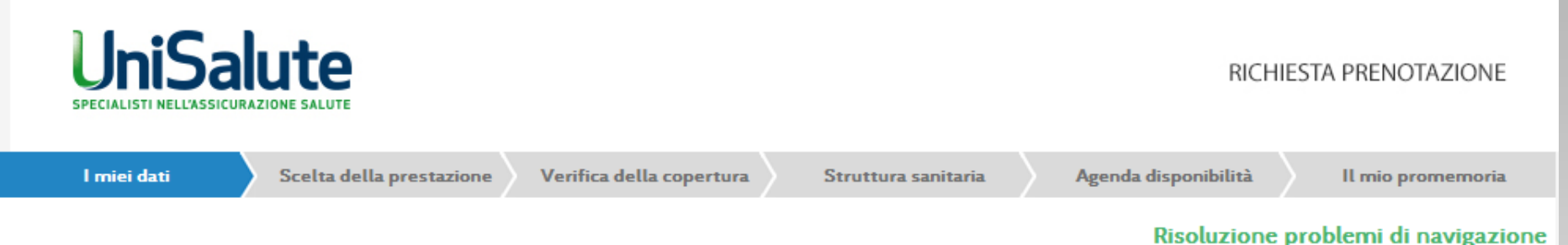

Gentile Cliente,

in questa sezione puoi richiedere la prenotazione di visite, esami e fisioterapie. Durante la semplice procedura che segue potrai sapere in tempo reale se la prestazione richiesta è prevista dal tuo Piano sanitario.

Ma non è tutto: nelle strutture che riportano il simbolo del post it, UniSalute ti comunica l'appuntamento entro due giorni lavorativi dalla tua richiesta.

Chi desidera effettuare la prestazione?
 ● LUCA RICA ○ ROBERTA LIRI

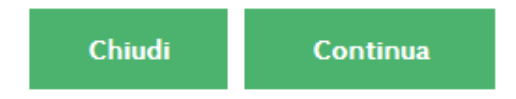

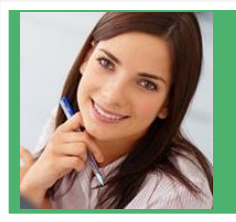

Vuoi prenotare una visita, un esame o un trattamento di fisioterapia? Indica la persona che desidera effettuare la prestazione, poi clicca su Continua

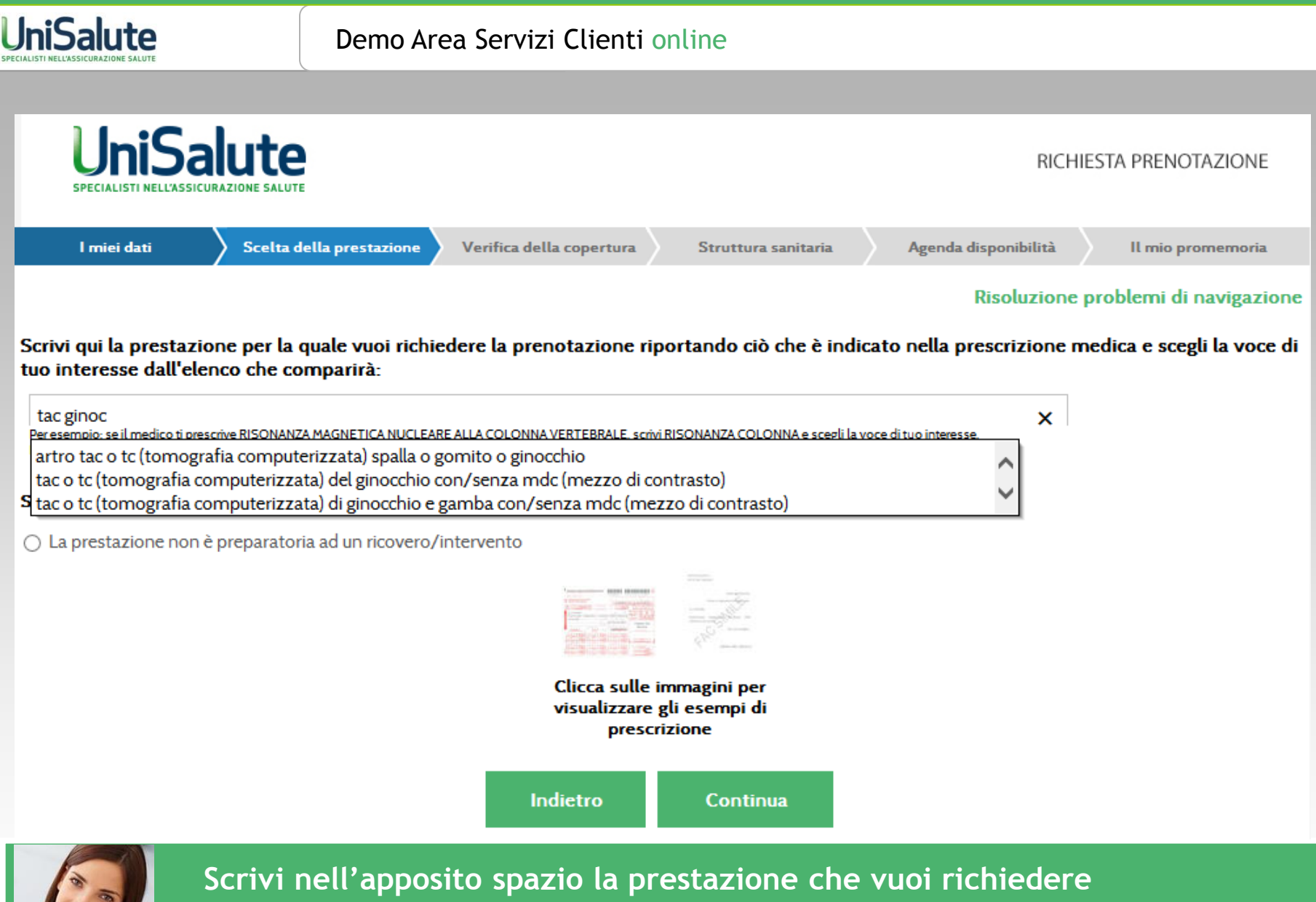

digitandone le prime lettere: si apre in automatico la tendina dalla quale scegliere la voce di proprio interesse. Clicca poi su Continua.

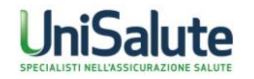

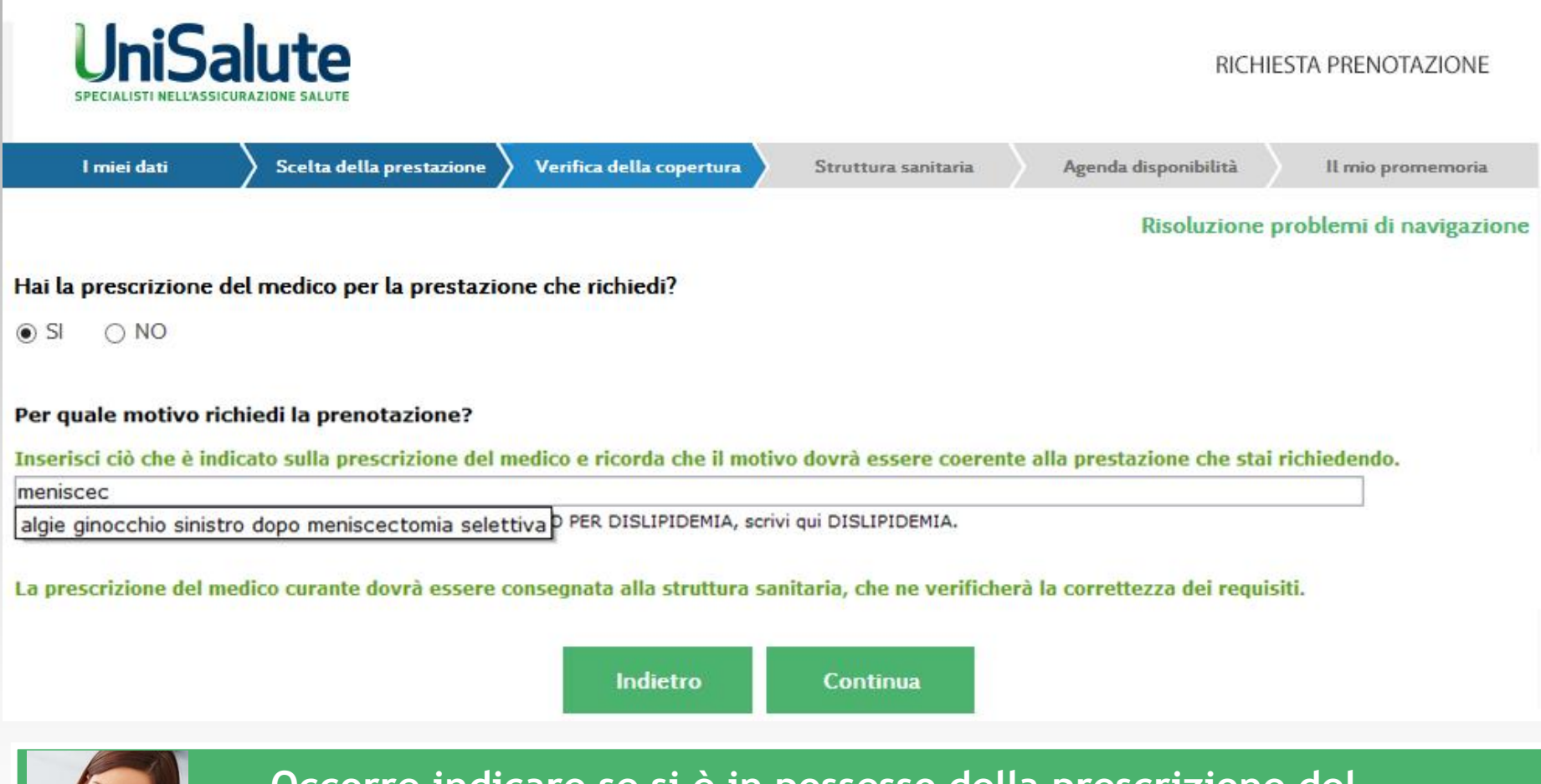

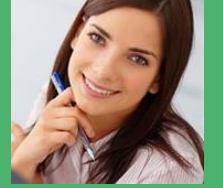

Occorre indicare se si è in possesso della prescrizione del medico e per quale motivo si richiede la prenotazione, anche in questo caso l'inserimento è facilitato.

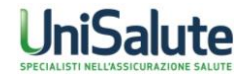

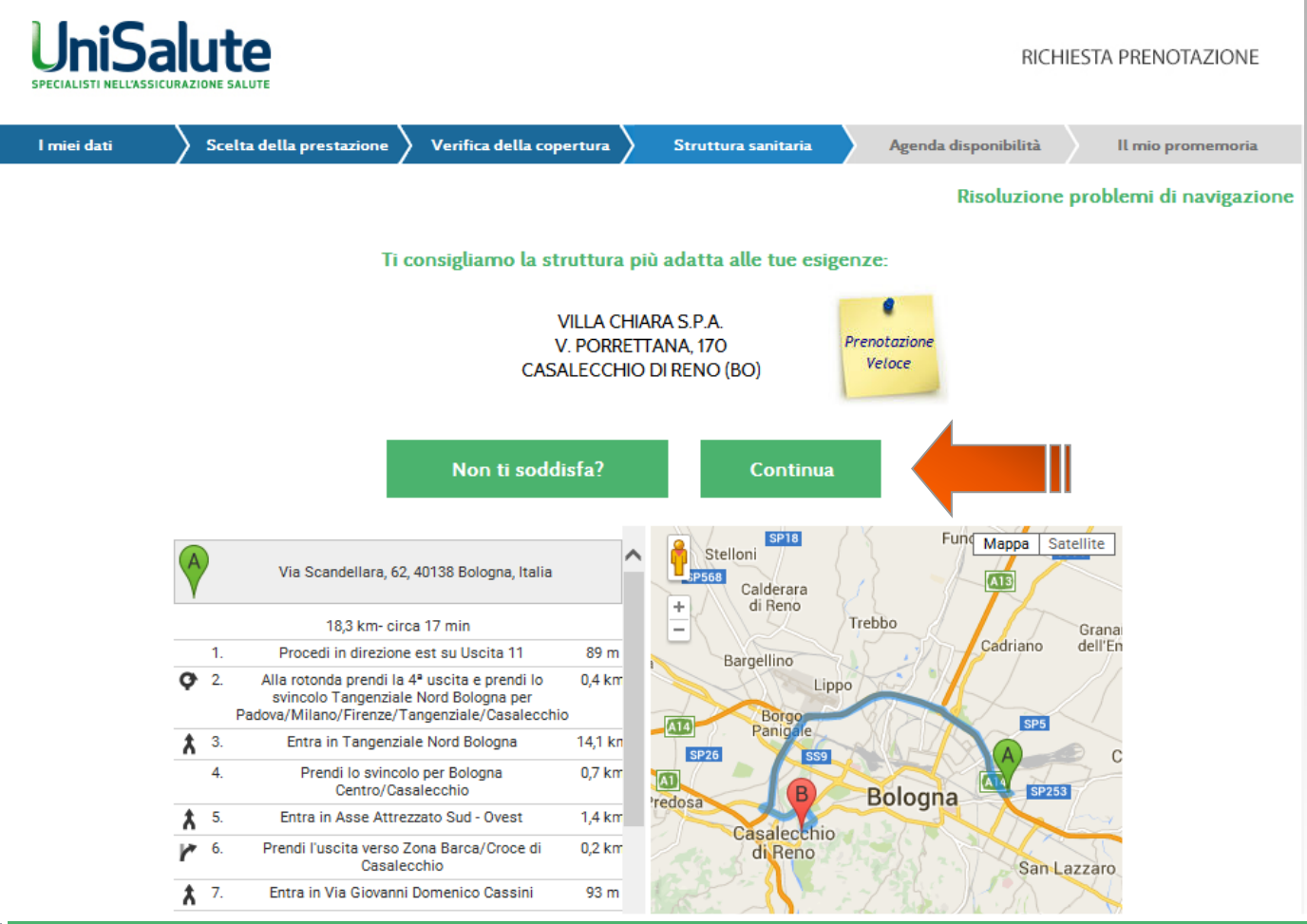

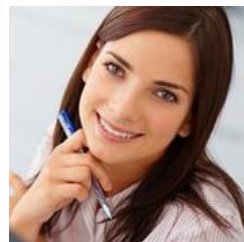

Il sistema propone la struttura sanitaria più adatta alle tue esigenze, considerando la prestazione richiesta e la distanza dalla residenza del cliente. Puoi visualizzare attraverso la mappa la posizione e il percorso per raggiungere la struttura. Se accetti la struttura consigliata, clicca su Continua; cliccando invece sul bottone di sinistra puoi velocemente modificare la struttura sanitaria.

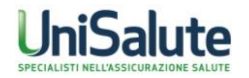

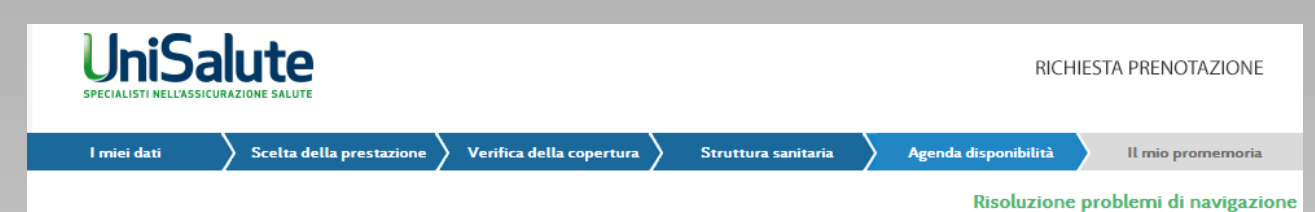

#### Seleziona gli orari di tua preferenza in almeno 6 giornate.

Il calendario inizia dal 24/09 poichè sono necessari alcuni giorni per confrontare le disponibilità che indicherai con l'agenda appuntamenti della struttura. Per poter soddisfare le tue esigenze segnalaci il numero più ampio possibile di giornate ed orari, scorrendo le date nel calendario.

per le giornate del sabato non possiamo garantire la prenotazione

| <pre><precedente 03="" 09="" 10="" 2015="" 28="" al="" dal="" settimana="" successiva=""></precedente></pre> |            |            |                     |            |                     |  |                          |
|----------------------------------------------------------------------------------------------------|------------|------------|---------------------|------------|---------------------|--|--------------------------|
|                                                                                                    | LUNEDÌ     | MARTEDÌ    | MERCOLEDÌ           | GIOVEDÌ    | VENERDÌ             |  |                          |
|                                                                                                    | 28/09/2015 | 29/09/2015 | 30/09/2015          | 01/10/2015 | 02/10/2015          |  | Date selezionate         |
| tutta la mattina                                                                                             |            |            |                     |            |                     |  | 28/09/2015               |
| prima delle 9.00                                                                                             | <b>v</b>   |            |                     | ✓          |                     |  | 30/09/2015               |
| 09.00-10.00                                                                                                  | ✓          |            |                     |            |                     |  | 01/10/2015<br>02/10/2015 |
| 10.00-11.00                                                                                                  | ✓          |            |                     |            |                     |  |                          |
| 11.00-12.00                                                                                                  | ✓          |            |                     |            |                     |  |                          |
| 12.00-13.00                                                                                                  | ✓          |            |                     |            |                     |  |                          |
| tutto il pomeriggio                                                                                          |            |            |                     |            |                     |  |                          |
| 13.00-14.00                                                                                                  |            |            | <ul><li>✓</li></ul> |            | <ul><li>✓</li></ul> |  |                          |
| 14.00-15.00                                                                                                  |            | <          | ✓                   |            | ✓                   |  |                          |
| 15.00-16.00                                                                                                  |            |            | ✓                   |            |                     |  |                          |
| 16.00-17.00                                                                                                  |            |            | <ul><li>✓</li></ul> |            |                     |  |                          |
| 17.00-18.00                                                                                                  |            |            | ~                   |            |                     |  |                          |
| dopo le 18.00                                                                                                |            |            | ~                   |            |                     |  |                          |
|                                                                                                    |            |            |                     |            |                     |  |                          |
| TUTTE LE MATTINE TUTTI I POMERIGGI CANCELLA TUTTO                                                            |            |            |                     |            |                     |  |                          |
|                                                                                                    |            |            |                     |            |                     |  |                          |

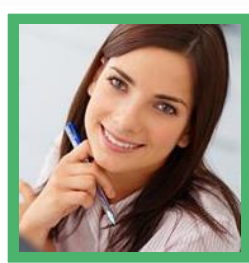

A questo punto appare il calendario nel quale inserire i giorni e gli orari in cui si è disponibili ad effettuare la prestazione. Scegli le tue preferenze e clicca poi su Continua.

Continua

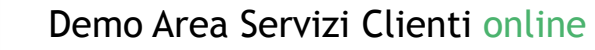

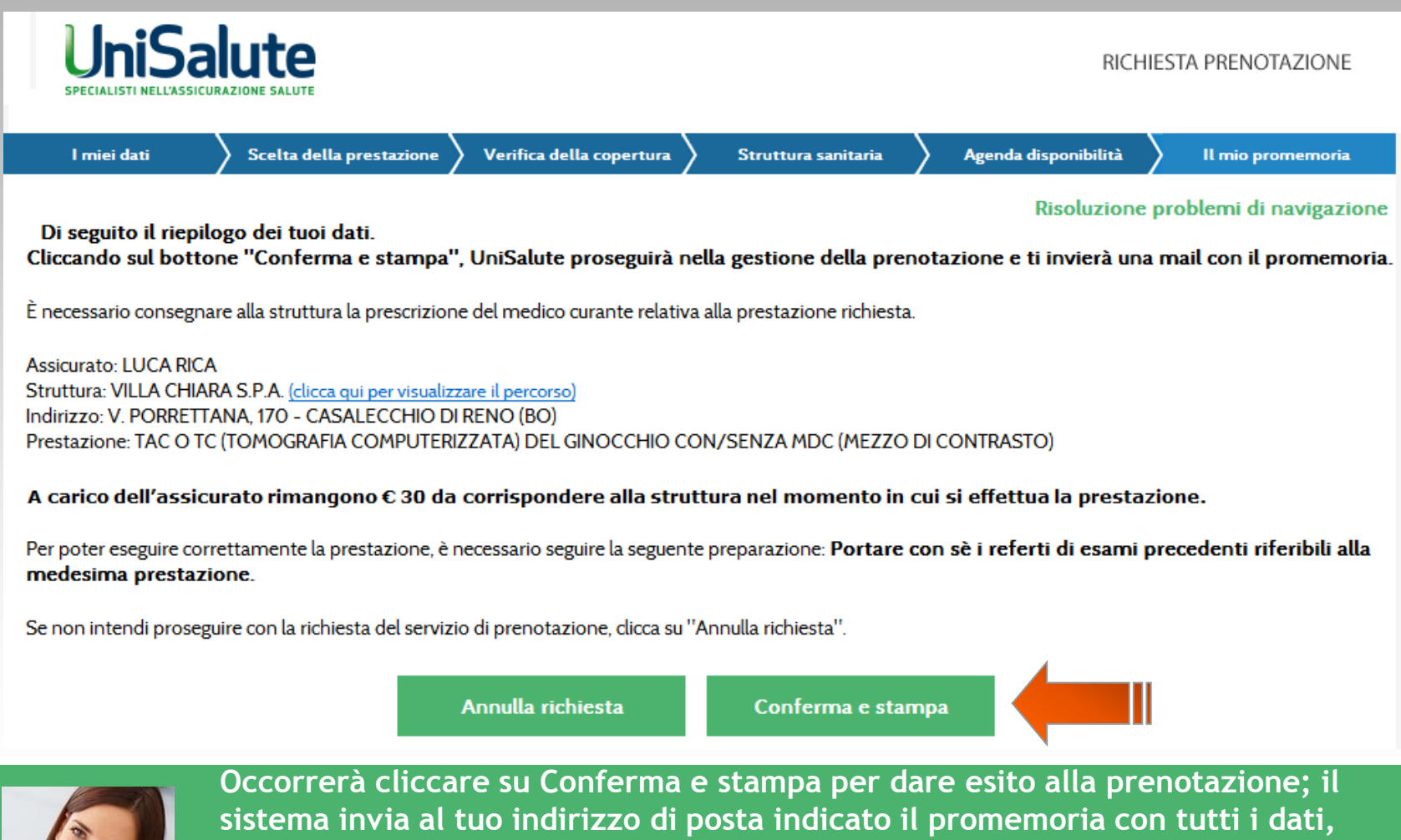

eventuali somme a tuo carico ed eventuali preparazioni da seguire prima di effettuare la prestazione.

Nei giorni successivi, riceverai un'ulteriore comunicazione via sms o mail contenente la data dell'appuntamento e il promemoria per la prestazione

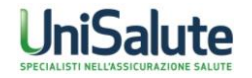

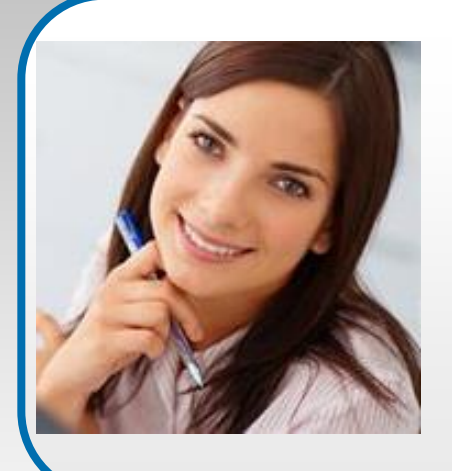

## COME RICHIEDERE IL RIMBORSO DI UNA PRESTAZIONE SANITARIA

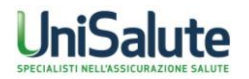

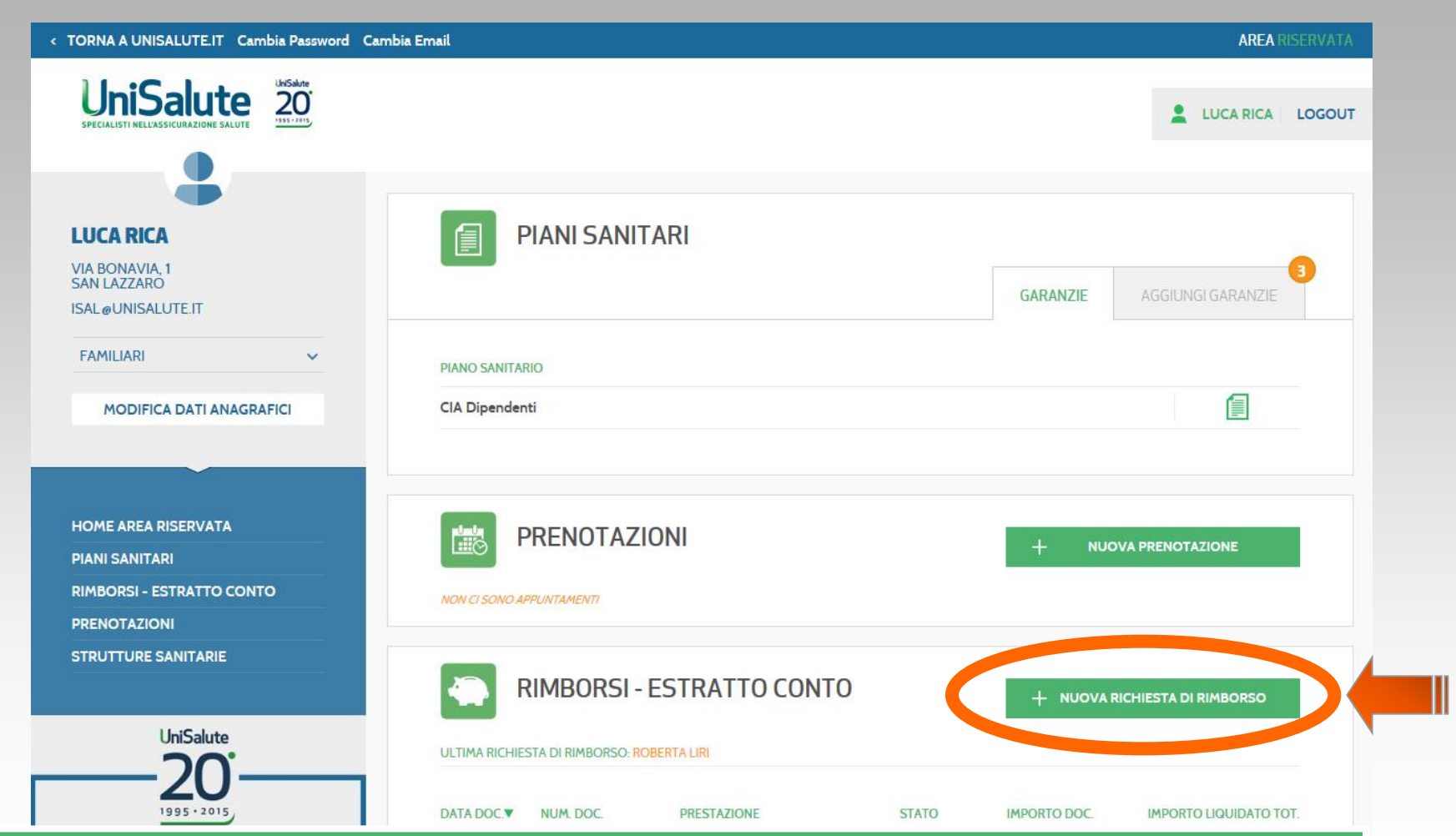

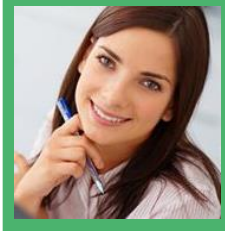

In questa sezione puoi richiedere un rimborso di una prestazione effettuata nel Servizio Sanitario Nazionale, in una struttura privata non convenzionata oppure richiedere il pagamento di una diaria da ricovero.

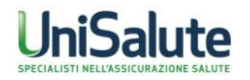

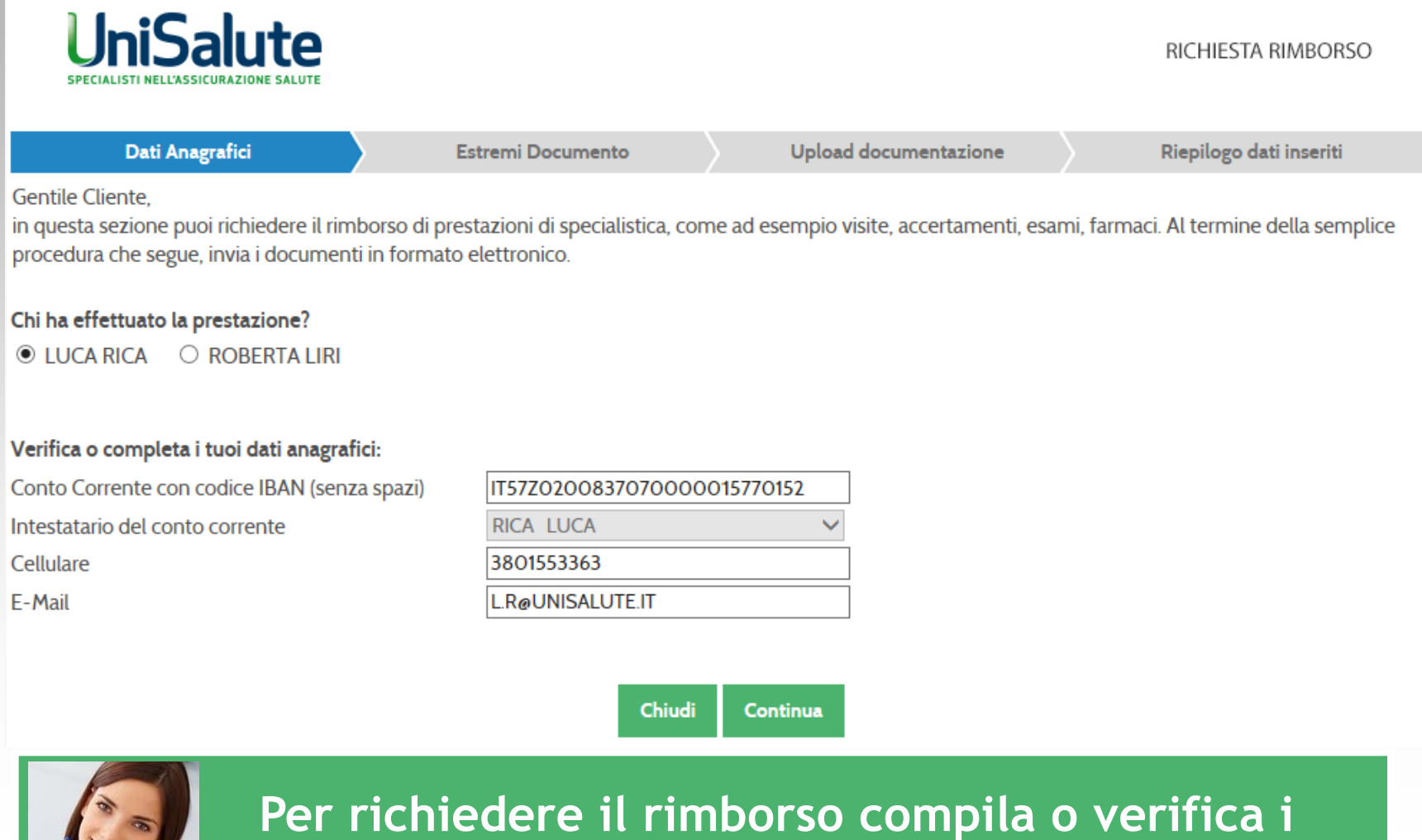

campi richiesti, necessari ai fini liquidativi

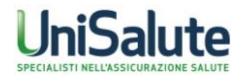

| UniSalut<br>SPECIALISTI NELL'ASSICURAZIONE SU                                                                                   |                                                                                                    |                                     | RICHIESTA RIMBORSO      |  |  |  |  |
|----------------------------------------------------------------------------------------------------|----------------------------------------------------------------------------------------------------|-------------------------------------|-------------------------|--|--|--|--|
| Dati Anagrafici                                                                                                    | Estremi Documento                                                                                                | Upload documentazione               | Riepilogo dati inseriti |  |  |  |  |
| Inserisci i dati della ricevuta di<br>Data del documento:                                                                       | pagamento o della fattura della quale richiedi<br>01/09/2015                                                     | il rimborso:                        |                         |  |  |  |  |
| Numero del documento:                                                                                                    | 1234                                                                                                    |                                     |                         |  |  |  |  |
| Importo totale richiesto:                                                                                                    | 150 , 00                                                                                                    |                                     |                         |  |  |  |  |
| Bollo:                                                                                                    | ⊖ Si                                                                                                    |                                     |                         |  |  |  |  |
| Cod. fisc./P. IVA fornitore                                                                                                    | 02378901207                                                                                                    |                                     |                         |  |  |  |  |
| Quante prestazioni diverse sono indicate in fattura?         Per gli esami di laboratorio indica quantità         Prestazione 1 |                                                                                                    |                                     |                         |  |  |  |  |
| tac o tc (tomografia comput                                                                                                    | ita nella ricevuta di pagamento e scegli la voce di tuo il<br>erizzata) del ginocchio con/senza mdc (mezzo di cu | nteresse daurelenco che comparira:  |                         |  |  |  |  |
| In caso di richiesta di rimborso                                                                                                | per analisi di laboratorio (analisi del sangue e/o feci e u                                                      | rine), scrivi ESAMI DI LABORATORIO. |                         |  |  |  |  |
| Quantità: 1                                                                                                    | Importo unitario d                                                                                               | della prestazione: 150 , 00         |                         |  |  |  |  |
| La prestazione indicata è stata e                                                                                               | ffettuata a causa di: Altra motivazione                                                                          | $\checkmark$                        |                         |  |  |  |  |
| Totale importi di dettaglio inseriti: 150,00 Euro                                                                               |                                                                                                    |                                     |                         |  |  |  |  |

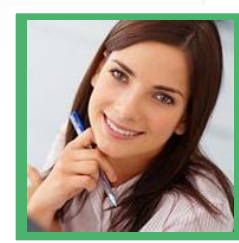

Inserisci in questa videata i dati relativi alla prestazione effettuata, utilizzando la ricerca facilitata; il sistema verifica real time la conformità della richiesta.

Continua

Indietro

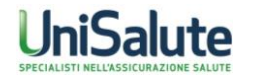

|                                                                                                 |                                                                                                    |                                                                                                    |                                                 |                   |               |                       | RICHIESTA RIMBO       | RSO |
|-------------------------------------------------------------------------------------------------|----------------------------------------------------------------------------------------------------|----------------------------------------------------------------------------------------------------|-------------------------------------------------|-------------------|---------------|-----------------------|-----------------------|-----|
| Dati Ar                                                                                         | agrafici                                                                                                    | Estremi Docum                                                                                                    | ento                                            | Upload do         | cumentazior   | ne                    | Riepilogo dati inseri | ti  |
| Invia la documenta<br>Per il buon esito de<br>Ti ricordiamo che o<br><b>Sei in possesso del</b> | zione per la valutazion<br>Ila richiesta è necessa<br>gni file allegato deve d<br>l <b>a prescrizione medic</b> | ne della tua richiesta di r<br>urio allegare almeno un d<br>contenere un solo tipo d<br><b>ca o del referto?</b> | imborso.<br>locumento.<br>locumento che<br>O no | può essere costit | uito da più p | oagine.               |                       |     |
| Invio documentazi                                                                               | one:                                                                                                    |                                                                                                    |                                                 |                   |               |                       |                       |     |
| Numero di file/doc                                                                              | umenti in formato .tif                                                                                          | f o .pdf o .jpg da inviare                                                                                       | 1 🗸                                             |                   |               |                       |                       |     |
| File da inviare:                                                                                |                                                                                                    |                                                                                                    | Sfoglia                                         | Tipo di docum     | ento: Fat     | tura/ricevuta di paga | amento                | ~   |
| Attenzione! La dime                                                                             | nsione massima con                                                                                              | sentita per ogni docum                                                                                           | ento è di 50 ME                                 | В.                |               |                       |                       |     |
|                                                                                                 |                                                                                                    |                                                                                                    | Indietro                                        | Continua          |               | l                     |                       |     |

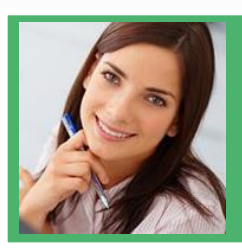

Effettua il caricamento in formato elettronico dei documenti (upload); non dovrai compilare ulteriore modulistica nè effettuare alcun invio cartaceo.

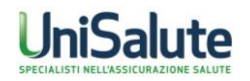

| UniSalute<br>SPECIALISTI NELL'ASSICURAZIONE SALUTE                                                                                                    |                                                                |                                         | RICHIESTA RIMBORSO              |  |  |  |
|----------------------------------------------------------------------------------------------------|----------------------------------------------------------------|-----------------------------------------|---------------------------------|--|--|--|
| Dati Anagrafici                                                                                                    | Estremi Documento                                              | > Upload documentazione                 | Riepilogo dati inseriti         |  |  |  |
| Ti riepiloghiamo i dati della tua richi<br>Cliccando sul bottone "Conferma", l                                                                                                    | esta di rimborso.<br>JniSalute ti comunicherà il numero di sir | istro e proseguirà nella valutazione de | ella tua richiesta di rimborso. |  |  |  |
| Assicurato: LUCA RICA<br>Residente in: VIA BONAVIA, 1 - SAN LAZZARO<br>IBAN: IT57Z0200837070000010152152<br>Prestazioni eseguite: tac o tc (tomografia computerizzata) del ginocchio con/senza mdc (mezzo di contrasto)<br>Data Fattura: 01/09/2015<br>Numero Fattura: 1234<br>Importo richiesto: euro 150.00 |                                                                |                                         |                                 |  |  |  |
| Se non intendi proseguire con la richiesta del rimborso, clicca su "Annulla richiesta".                                                                                                    |                                                                |                                         |                                 |  |  |  |
| Indietro Conferma                                                                                                    |                                                                |                                         |                                 |  |  |  |
|                                                                                                    | Annulla                                                        | , richiesta                             |                                 |  |  |  |

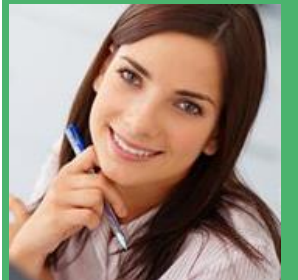

Clicca su Conferma per dare esito alla richiesta di rimborso; il sistema invia al tuo indirizzo di posta il promemoria con tutti i dati inseriti e assegna il numero identificativo del sinistro. Dal giorno successivo, potrai visualizzare la richiesta di rimborso nel prospetto dell'Estratto conto. La valutazione della richiesta e l'eventuale rimborso ti saranno comunicate via mail.